# **Discussion Board Threads and Posts**

### Create Thread

1. Click **Create Thread** Create Thread to open the **Add Thread** page.

| XDDOK         |                                               | i i |
|---------------|-----------------------------------------------|-----|
|               | Mashups - ¶ (6 (© ) 🗘 🌐 🖷 🕮 📾 📾 📾 📾 🗃 🗊 🗌 🗰 🕬 |     |
|               | 1                                             |     |
|               | ·                                             |     |
| Path: p       |                                               | Wo  |
|               |                                               |     |
|               |                                               |     |
| 2. Attachment |                                               |     |

- 2. Enter the **Subject** of the new thread in the **Subject** field.
- 3. Enter the text that you would like to be displayed in the **Message** field.
- 4. Click a **Browse option** Browse My Computer Browse Course to add an attachment such as a document, image or multimedia file.
- 5. Click **Save Draft** Save Draft to save, but not publish the thread.
- 6. Click **Submit** to publish the thread.
- 1. Click the Action Button and next to the item(s) that you want to remove.
- 2. Choose **Delete** from the menu
- 3. **Read the warning** and click **OK**.  $-\infty$

## Posts

Posts are responses to individual threads.

- 1. Click on the checkbox in a next to the **thread** that you would like to respond to.
- 2. Click the **Reply** button. Reply

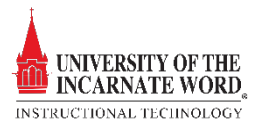

| * Indicates a required field.                                                                    |                      |                    | Ca            | ncel Save Draft  | Submit |
|--------------------------------------------------------------------------------------------------|----------------------|--------------------|---------------|------------------|--------|
| 2 Subject                                                                                        |                      |                    |               |                  |        |
| lessage                                                                                          |                      |                    |               | Visual Editor is | 01     |
| *Normal ■ 3■ Anal ■  B / U +++ *,* * 目目<br>***5 炎 0 0 ダ い い ④ □ ♪ ▲ 2  √元 ⊕ い □ ≪<br>*所用品 あお 所 図 | 1111日(1111日(1111)    |                    |               |                  |        |
| .                                                                                                |                      |                    |               |                  |        |
| -                                                                                                |                      |                    |               |                  |        |
|                                                                                                  |                      |                    |               |                  |        |
|                                                                                                  |                      |                    |               |                  |        |
| • Path: body                                                                                     |                      |                    |               |                  |        |
|                                                                                                  | _~ <b>~</b>          |                    |               |                  |        |
| 2. Attachments<br>Attach File 4 Browse My Computer Browse Course F                               | les                  |                    |               |                  |        |
| 3. Submit                                                                                        |                      |                    |               | 5                | 6      |
|                                                                                                  |                      |                    | Ca            | ncel Save Draft  | Submit |
| Finter the <b>Subject</b> of the new thread                                                      | l in the <b>Su</b> l | <b>biect</b> field | By default th | e subiec         | t will |

- 3. Enter the **Subject** of the new thread in the **Subject** field. By default, the subject will be RE: and the title of the thread. **Be sure to change the subject line.**
- 4. Enter the text that you would like to be displayed in the **Message** field.
- 5. Click a **Browse option** Browse My Computer Browse Course Files to add an attachment such as a document, image or multimedia file.
- 6. Click **Save Draft** Save Draft to save, but not publish the thread.
- 7. Click **Submit** Submit to publish the thread.

### **Collect Threads**

This feature allows members to group selected forums threads together and sort them by author or status. Collecting threads is an excellent opportunity for managers to gather all of the threads. Posts and replies from one member into a single page for to review and grade.

| < Assessment >                                                                                                    | Reply Quote Edit Set Flag Delete                                                                                                    |
|----------------------------------------------------------------------------------------------------|----------------------------------------------------------------------------------------------------|
| Author: Thursday, May 2, 2013 9:22:44 AM CDT                                                                                                    | Total views: 2 (Your views: 2)                                                                                                    |
| utrices, est quis elementum vulputale, libero dui imperdiet a arcu tortor eu feis.<br>Phasellus est dolor, imperdiet ut uliancorp vitae, utrices 2 usce elementum magna eu risus vehicula dictum tincdunt ma | uris pulvinar. Morbi sed suscipit felis. Nunc nec nunc tellus, in pharetra sem. Donec sed lectus eu enim porta semper commodo at felis. |
| < Assessment >                                                                                                    | Reply Quote Edit Set Flag Delete                                                                                                    |

- 1. Click the checkbox 🔽 next to the item(s) that you want to collect.
- 2. Click **Collect**. Collect
- 3. A new page opens containing only the collected threads. After reading all of the posts scroll to the bottom of the page and click **OK**. This action will return you to the original thread.

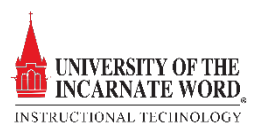

## Quote Threads

The quote feature allows you to quote what a user has said in a thread.

| Message Actions S Collect Select All None |              |                                 |
|-------------------------------------------|--------------|---------------------------------|
| R- Suspendisse magna nulla                | Terence Peak | 12/15/09 3:58 PM                |
| RE: Suspendisse magna nulla               | Terence Peak | 6/1/10 2:40 PM                  |
| Select All Mone                           |              | 2                               |
| Suspendisse magna nulla                   |              | Reply Juste Edi Set Flag Delete |

- 1. Click the checkbox 🔽 next to the item(s) that you want to quote.
- 2. Click **Ouote**. Quote

| subject.                          | E. Suspendisse magna nulla           |                                          |                                         |                      |
|-----------------------------------|--------------------------------------|------------------------------------------|-----------------------------------------|----------------------|
| ssage                             |                                      |                                          |                                         | Visual Editor is: ON |
| Normal . 3 . Arial                | ■   B / U de   5, x <sup>2</sup>   E |                                          |                                         |                      |
| SIDO O O O S                      | □ 1 <u>4</u> 2 √ x @ 0 □ 05          | F.                                       |                                         |                      |
| 9 8 8 8 8 8 9 6                   |                                      |                                          |                                         |                      |
|                                   |                                      |                                          |                                         | -                    |
| Author: Terence Peak              |                                      |                                          |                                         |                      |
| Date: Tuesday, December 15        | 2009 3:58:38 PM CST                  |                                          |                                         |                      |
| Subject: Suspendisse magna        | nulla                                |                                          |                                         |                      |
| Posuere vitae, conque eu, sen     | nper quis, enim. In varius mauris i  | in dui Donec malesuada est sit amet fi   | elis. Phasellus non ante non lectus mo  | lis portitor         |
| Nunc lectus tellus, tincidunt at, | porta malesuada, nonummy sed,        | l, odio. Sed eu odio vel metus egestas p | placerat. In dui augue, omare at, aliqu | am in, ultricies     |
| ac, lectus. Pellentesque a dian   | n aliquam nisi vestibulum pellente   | esque. Aliquam erat volutpat. Maecena:   | s ut nisi ac erat condimentum ultrices. | Cras eget leo.       |
| accumsan. Sed ornare sceleri      | sque lectus. Suspendisse malesi      | suada felis a augue.                     | cu, non portator ipsun vent accunisa    | rentric at           |
|                                   |                                      |                                          |                                         |                      |
|                                   |                                      |                                          |                                         |                      |
|                                   |                                      |                                          |                                         | -                    |
| Paths body                        |                                      | =0=                                      |                                         | 3                    |
| Paths body                        |                                      | =0=                                      |                                         | J                    |
| Path: body                        |                                      | =0=                                      |                                         | 3                    |

- 3. Enter the text that you would like to be displayed in the **Message** field.
- 4. Click a **Browse option** Browse My Computer Browse Course Files to add an attachment such as a document, image or multimedia file.
- 5. Click **Save Draft** Save Draft to save, but not publish the thread.
- 6. Click **Submit** to publish the thread.

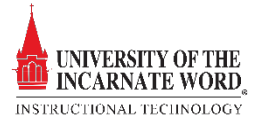